## **부가가치세 매입자 납부제도** 이체 > 금/구리/철스크랩거래 > 계좌관리 > 전용계좌조회

KEB Hanabank corporate Banking User Manual

기업뱅킹 매뉴얼

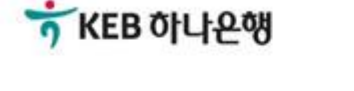

#### 2. [부가세전용거래]에 대한 자동이체 등록 및 등록을 해지합니다.

1. 거래품목을 선택 후 조회를 클릭하면 하단에 전용계좌 목록이 나타납니다.

## 보충설명

| - 거래 | 품목         |     | 구리/철      | •          |          |                       |           |        |        |        |
|------|------------|-----|-----------|------------|----------|-----------------------|-----------|--------|--------|--------|
| 전용계  | 좌번호        |     |           |            |          |                       |           |        |        |        |
|      |            |     |           |            |          | 조회                    |           |        |        |        |
| 고객 기 | 기본정보       | ź   |           |            |          |                       |           |        |        |        |
| 사업자  | 등록번호       |     | 112-81-38 | 910        |          | 과세유형                  |           | 일반과세지  | ŀ      |        |
| 전용겨  | 좌 목록       | 2   |           |            |          |                       | 항         | 목순서변경안 | 에셀다운   | 그리드인쇄  |
| No.  | 선택         | 계좌번 | 호 🔻       | 등록일자 💌     | 4        | 연결 계좌번호 💌             | 연결계좌      | 예금주 💌  | SMS    | 수신 💌   |
| 1    | $\bigcirc$ |     |           | 2018-12-19 |          |                       |           |        |        | Ν      |
|      |            |     |           |            | <<br>상세보 | <u>1</u> > 기 SMS 수신설정 | 2<br>전용계조 | · 등록해지 | 연결계좌등록 | 연결계좌해지 |

## 전용계좌조회

거래푸모

전용계좌조회

금, 구리/철에 듕록된 전용계좌와 연결계좌를 확인하고 듕록해지할 수 있습니다.

\* 표시는 필수 입력값 입니다.

- 3. 해당계좌에 매입, 매출세액이 남아 있는 경우, 안내문 팝업됩니다.
- 2. 전용계좌 등록해지시 연결계좌에 등록된 자동이체로 연결해지됩니다.
- 1. 서비스 이용 해지에 동의합니다.(체크)

| 전용계좌해지 안내                                                                                                    |  |  |  |  |  |  |  |
|----------------------------------------------------------------------------------------------------|--|--|--|--|--|--|--|
| 매입부가세 잔액이 남아 있는 경우 전용계좌를 해지하시면 부가세 환급이 불가능합니다.<br>분할변제 금액이 남아 있는 경우 전용계좌를 해지하시면 분할변제가 불가능합니다.<br>위의 내용을 확인하고 전용계좌 해지를 진행합니다. |  |  |  |  |  |  |  |
| 확인 취소                                                                                                    |  |  |  |  |  |  |  |

- 전용계좌에 연결되어 있는 연결계좌도 자동 연결해지됩니다.
- 미결제한 분할변제 건에 대하여 분할 변제가 불가능합니다.

구리/철

전용계좌조회(등록해지)

- (당행에 등록된 부가세 전용계좌를 등록해지 후 타행에 등록할 경우 포함), 각 분기를 기준으로 당행에 남아있는 매입세액에 대한 전산 자동환급이 불가해 지며, 잔여 부가세는 분기 익월 25일 국고에 귀속됩니다. 환급받지 못한 부가세에 대하여는 관할 세무서 앞 별도 과정을 통해 환급 신청하셔야 합니다.
- · 전용계좌 등록 해지시 유의사항

전용계좌조회

전용계좌 등록해지

거래풍목

안내

|                                                       |               | , _ |    |  |  |  |  |  |
|-------------------------------------------------------|---------------|-----|----|--|--|--|--|--|
|                                                       | 등록 해지할 전용계좌번호 |     |    |  |  |  |  |  |
| ✔ 위의 선택한 전용계좌 등록을 해지하고, 금/구리/철스크랩거래 서비스 이용 해지에 동의합니다. |               |     |    |  |  |  |  |  |
|                                                       |               |     | 해지 |  |  |  |  |  |

금, 구리/철에 듕록된 부가세 전용계좌를 듕록해지 합니다. 듕록해지 처리가 완료되면 일반계좌로 전환되며 남아있는 매입세액에 대한 환급이 불가능합니다.

- 2. 공인인증서 비밀번호를 입력합니다.
- 1. OTP 번호를 입력합니다.

| OTP 비밀번호 | * KEB 여니운행 1   123456 OTP 5   에서) ·   · 이용일자에 관계없이 OTP 비밀번호 입력 오류가 연석   · OTP 비밀번호는 모든 항목을 입력 하신 후 마지막으로   · OTP는 정당한 전자금융거래시에만 사용하셔야 하며 | 전자 서명 작성 X   가 KEB 하나은행 ************************************                                    |
|----------|----------------------------------------------------------------------------------------------------|-------------------------------------------------------------------------------------------------|
|          | 확인 취소                                                                                                    | ····································                                                            |
|          |                                                                                                    | 인증서 보기 인증서 찾기 인증서 삭제<br>인증서 암호를 입력해 주세요<br>2<br>안전한 금융거래를 위해 6개월마다 인증서 암호를 변경하시기 바랍니다.<br>확인 취소 |

해지

#### OTP 비밀번호 입력

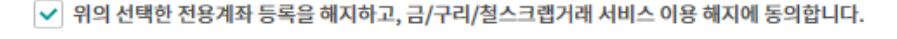

등록 해지할 전용계좌번호 148-890032-94704

구리/철

전용계좌 등록해지

전용계좌조회

거래품목

금, 구리/철에 등록된 부가세 전용계좌를 등록해지 합니다. 등록해지 처리가 완료되면 일반계좌로 전환되며 남아있는 매입세액에 대한 환급이 불가늉합니다.

1. 연결계좌 듕록대상 계좌를 선택 후,

2. 연결계좌듕록을 클릭합니다.

| 전용계  | 좌번호  |          |            |         |        |                  |               |     |         |             |        |
|------|------|----------|------------|---------|--------|------------------|---------------|-----|---------|-------------|--------|
|      |      |          |            |         |        | <u>م</u> ح       | ۲.            |     |         |             |        |
| 고객 기 | 기본정보 | <u>l</u> |            |         |        |                  |               |     |         |             |        |
| 사업자  | 등록번호 |          |            |         |        |                  | 과세유형          |     | 일반과세계   | 4           |        |
| 전용겨  | 좌 목록 | ł        |            |         |        |                  |               |     | 항목순서변경연 | 안내 엑셀다운     | 그리드인쇄  |
| No.  | 선택   | 계좌번      | <b>ک</b> 💌 | 등록일자    | ¥      | 연결               | 계좌번호 💌        | 연결계 | 좌 예금주 💌 | SMS         | 수신 💌   |
| 1    | ۲    |          |            | 2018-12 | -19    |                  |               |     |         |             | Ν      |
|      |      |          |            |         | ~<br>싱 | <u>1</u><br>:세보기 | ><br>SMS 수신설정 | 전용계 | 좌 등록해지  | 2<br>연결계좌등록 | 연결계좌해지 |

## 전용계좌조회

\* 거래품목

\* 표시는 필수 입력값 입니다.

사중 이세야는 서비스로 사업사 몬인이 소유한 당행계좌(

구리/철

•

매출자가 매입자로부터 전용계좌로 송금 받은 공급가액과 환급된 부가세액을 등록된 연결계좌로 자동 이체하는 서비스로 사업자 본인이 소유한 당행계좌에 한하여 등록할 수 있습니다.

## 전용계좌조회(계좌연결)

- 1. 연결계좌 듕록해지 대상 계좌를 선택 후,
- 2. 연결계좌해지를 클릭합니다.

| 전용계좌번호                                               |                   |
|------------------------------------------------------|-------------------|
| 조회                                                   |                   |
| 고객기본정보                                               |                   |
| 사업자등록번호 일반과세자                                        |                   |
| 전용계좌 목록 항목순서변경안내                                     | 액셀다운 그리드인쇄        |
| No.   선택   계좌번호 ▼   등록일자 ▼   연결 계좌번호 ▼   연결 계좌 예금주 ▼ | SMS수신 💌           |
| <b>1 • 2018-12-19</b>                                | Ν                 |
| < <u>1</u> →<br>상세보기 SMS 수신설정 전용계좌 등록해지 연경           | 2<br>곀계좌등록 연결계좌해지 |

## 전용계좌조회

\* 표시는 필수 입력값 입니다.

매출자가 매입자로부터 전용계좌로 송금 받은 공급가액과 환급된 부가세액을 듕록된 연결계좌로 자동 이체하는 서비스로 사업자 본인이 소유한 당행계좌에 한하여 등록할 수 있습니다.

## 전용계좌조회(계좌연결해지)

# THANK YOU